1. Make sure you're logged into your account. If you are a member, non-member can go right to the Yarnover page.

2. Click on "Get Involved" and then on "2025 Yarnover Knitting Event"

| Monecuta tradeet (and ) | Castonice O a ♥ a + tww ≠ Cast App © Edit with Elementer © ● 177 MemberPress © holes NP Acdaet ⓒ Events           Dashboard         Get Involved +         Who We A           Service Knitting | re + Resources + Jt n Log Out Donat |
|-------------------------|----------------------------------------------------------------------------------------------------|-------------------------------------|
|                         | Hello, Welcome Nikky Heidel! Volunteer                                                                                                    | Home - Dashboard                    |
|                         | Vote for the 2025/2026 MKG Blog                                                                                                    |                                     |
|                         | Yarnover registration is open. Visit the Ya<br>We need volunteers to make Yarnover w                                                                                                    |                                     |
|                         | 2025 Yarnover Knitting Event                                                                                                    | >                                   |
|                         | Great Guild Getaway<br>Membership Card<br>My Account<br>My Account<br>My Account                                                                                                    | My Membership                       |
|                         | Free Patterns Meeting Zoom Links 🛛 Watch I                                                                                                    | Past Meetings                       |
|                         | Library Book Suggestions                                                                                                    | usiness                             |

3. Click on the green button. Non- members click the

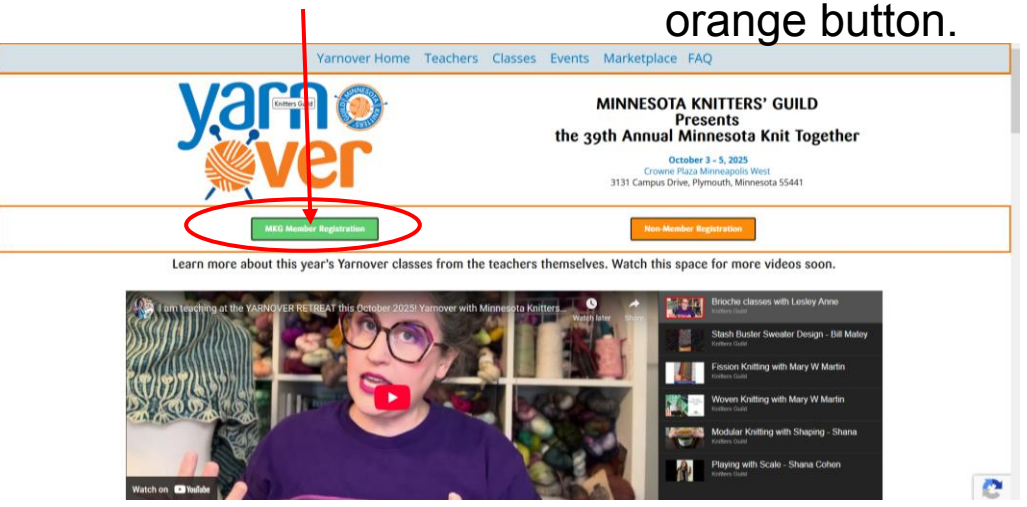

## 4. Fill out the form with your info.

| For information regarding Yarnover refunds and policies, please visit the FAQ page.                                                                                                    | July Yarn Store of the Month: The<br>Fiber Lab                                                                                                    |
|----------------------------------------------------------------------------------------------------|----------------------------------------------------------------------------------------------------|
| Yarnover 2025 Member Registration                                                                                                    | The Fiber Lab in Menomonie,<br>Wisconsin is our July Yarn Shop of<br>the Month<br>Read More »                                                                                                    |
| First Last Email (Required)                                                                                                    | Guid Wat<br>Composition Control of the second second |
| Phone (Required)<br>We will only call you if there is an issue with your registration and we can not reach you via chail.                                                                                                    | June Yarn Shop of the Month<br>We are excited to feature Yarn<br>Cabin and Purls & Pines as our<br>June Yarn Shop of the Month.<br>Read More »                                                                                                    |
| Packages<br>Save money by purchasing the whole weekend or Saturday class and lunch as a package. Once you have chosen your pack<br>you will be able to choose your classes at the bottom of this form.                                                                                                    | kage May Meeting Kecap & Upcoming<br>Events<br>May Meeting wrap-up and<br>information for Jamie Lomax and<br>Doodling with Yarn!<br>Read More »                                                                                                    |
| Full Weekend - Includes Friday night opening party with Southwestern buffet, two half-day classes or one full-day class,<br>Salad and sandwich lunch buffet, one Yarnover bag, and Saturday night bingo - \$335<br>Saturday Classes, Include thus baif day classes or one full day class plus realid and canduction lunch buffet. \$240 | May Yarn Shop of the Month<br>We are excited to feature Sun<br>Valley Fibers as our May Local<br>Yarn Shop of the Month<br>Read More »                                                                                                    |
| Ala Carte Items - Single half-day classes, lunch, Friday & Saturday evening, and Yarnover bags. Prices for each Item will<br>show below.                                                                                                    |                                                                                                    |
| Ala Carte Items - Single half-day classes, lunch, Friday & Saturday evening, and Yarnover bags. Prices for each item will show below.                                                                                                    |                                                                                                    |

5. Select your package by clicking on one of the three dots. If you only want to take a single class, select "Ala Carte Items". Then choose Morning or afternoon classes by clicking on the dot (it defaults as "No Class").

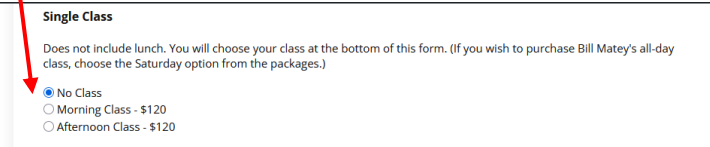

Scroll down and select your class (only morning or 6. afternoon will show up, depending on what you selected above).

## Morning Classes (Required)

Please choose one morning class.

- O AM1 Fearless Finishing Kate Atherley (2 spots left)
- AM2 Portuguese Knitting Ana Campos (2 spots left)
   AM3 Modular Knitting with Shaping Shana Cohen (7 spots left)
- O AM4 Knitting in the Shadows: an Introduction to Shadow Knitting Kyle Kunnecke (1 spots left)
- O AM5 Fission Knitting Mary W Martin (3 spots left)
- O AM6 Intro to Stacked Stitches Xandy Peters (3 spots left)
- O AM7 Two-Pattern Double-Knitting Alasdair Post-Quinn (9 spots left) AM8 - Elegant Brioche - Lesley Anne Robinson (7 spots left)
- O AM9 Chart Your Path Lisa Toppin (9 spots left)
- O AM10 Flipside Awesomeness: Reversible Cables Harry Wells (8 spots left) O No Morning Class (100 spots left)

## Afternoon Classes (Required

Please choose one afternoon class

- O PM1 Intro to Garment Alterations Kate Atherley (4 spots left)
- O PM2 Finish Like a Pro: Steeks and Buttonbands Ana Campos (2 spots left)
- PM3 Playing With Scale Shana Cohen (8 spots left)
   PM4 Colorwork Cables Kyle Kunnecke (4 spots left)
- O PM5 Woven Knitting Mary W Martin (1 spots left)
- PM6 Center-out Knitting Xandy Peters (2 spots left)
   PM7 Multi-Color Double-Knitting Alasdair Post-Quinn (9 spots left)
- O PM8 Fixing & Finishing Brioche Lesley Anne Robinson (9 spots left)
- PM9 Picking Pockets Lisa Toppin (9 spots left)
   PM10 Short Row Magic Harry Wells (2 spots left)
- No Afternoon Class (100 spots left)

7. Above the class options are other ala carte items (Friday night, Saturday night, lunch, and the Yarnover DellaQ bag). They default to "No". If you want to add them, make sure to click the dots to select them.

| SIL | gie | Clas | s |
|-----|-----|------|---|
|     |     |      |   |

Does not include lunch. You will choose your class at the bottom of this form. (If you wish to purchase Bill Matey's all-day class, choose the Saturday option from the packages.) No Class O Morning Class - \$120 O Afternoon Class - \$120 Lunch Lunch will be a buffet including the following items: House Garden Salad with Assorted Dressings, Deli Display to include Ham, Turkey, Roast Beef, Vermont Cheddar, Baby Swiss, Dill Havarti. Accompanied by Sliced Breads (including GF), Rolls, Lettuce Tomato, Onion & Assorted Condiments. Dessert to include Assorted Cookies & Bars. Drinks: coffee, tea, lemonade & water. (Some items may change due to availability.) No Lunch O Lunch - \$43 Friday Night Opening Party Dinner will be a Southwest buffet dinner including the following items Caesar Salad, Roasted Corn & Black Bean Salad wit Lime Vinaigrette, Chipotle Lime Chicken, Barbacoa, Spanish Rice, Black Beans, Grilled Peppers & Onions, Flour & Corn Tortillas, Salsa Fresca, Guacamole & Sour Cream. Dessert to include, Tres Leches Torte & Sopaipillas. Coffee, tea, lemonade & water. Cash bar available for alcohol and additional beverages. (Buffet items are subject to change due to availability.) No Friday Opening Party O Friday Night Opening Party - \$65 Saturday Night Bingo Bash Includes 2 bingo cards per game, assorted pizza, cookies, bars, popcorn and non-alcoholic beverages. Other drinks may be purchased at the hotel ba No Saturday Night Bingo Bash O Saturday Night Bingo Bash - \$25 Yarnover Bag This year's Yarnover bag is a Minnesota Knitters' Guild branded della Q Oh Snap bag. This  $9^{\circ} \times 11^{\circ} \times 3^{\circ}$  see-through, mesh bag stands up and acts as a yarn bowl, so you can knit right out of it. A zippered pocket at the front can hold your pattern and other accessories. We've had it custom made in MKG blue and orange. Pre-purchased bags will be available at registration. You may purchase multiple bags. The full Weekend package already includes a bag. Bags that are purchased ala carte are non-refundable. If based so not sell out. thev will be available dav of for \$20.1

8. Checkout. Make sure to click the box that you agree to the refund policy. Then click on the yellow PayPal button.
You DO NOT NEED a PayPal account to check out. We just use this as our "server" for payment. You can pay with a credit card (scroll to the bottom of the PayPal screen).

| efore 11:59pm August 15, 2025 will receive a full refund less a 20% processing fee. No refunds will be<br>rows after August 15, 2025. Bags that are purchased ala carte are non-refundable. | e given for                                                                                                    |
|----------------------------------------------------------------------------------------------------|----------------------------------------------------------------------------------------------------|
|                                                                                                    |                                                                                                    |
| fund policy.                                                                                                    |                                                                                                    |
|                                                                                                    |                                                                                                    |
|                                                                                                    |                                                                                                    |
| PayPal                                                                                                    |                                                                                                    |
| PayPal CREDIT                                                                                                    |                                                                                                    |
|                                                                                                    |                                                                                                    |
|                                                                                                    | de with Paypal, Visa, or Mastercard. You will be able to use your credit card without si<br>yment portal opens scroll down to under the sign in and click "Pay with credit or debi<br>Pay Pad |

Minnesota Knitters' Guild Bringing Knitters Together Since 1984